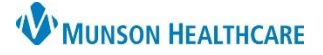

## Orders Management for Emergency Department Nurses

## Cerner FirstNet EDUCATION

#### Viewing/Reviewing Orders

Orders can be viewed from the Nurse Activities Quick View Window on LaunchPoint. Once you have viewed the orders:

- a. click on the individual order to review,
- b. or choose one of the 'Review All' buttons at the bottom of the window.

#### Note:

- Nurse Review means that you acknowledge the orders and deem them appropriate for your patient.
- The date, time, and name of the registered nurse is recorded in PowerChart when orders are reviewed.
- All ED provider orders and specific admitting orders for care given in the ED should be reviewed.

| 9,t                              | CERNRE<br>66y F                 | SULTS, SEVE<br>DOB: 05/25/5 | N<br>55         |                        |                     |                 | MRN                 | : MR1000199   | FIN: MR172 | 9,t<br>0000117 |
|----------------------------------|---------------------------------|-----------------------------|-----------------|------------------------|---------------------|-----------------|---------------------|---------------|------------|----------------|
| •                                | ४ 1                             | $\bigtriangledown$          | Ø               | i h                    | <b>8</b>            |                 | 2                   |               |            |                |
| Activities                       |                                 |                             |                 |                        | MAR                 |                 | Dpen                | Patient Chart | Orders     | æ Refres       |
| Orders to Review                 | (4) A                           | ssessments (1)              | Imaging         | Patient Care           | Consult             |                 |                     |               |            | Ξ              |
| 66 Orders to Review (4)          |                                 |                             |                 |                        |                     |                 |                     |               |            |                |
| 1 Assessm                        | ients                           |                             |                 |                        |                     |                 |                     |               |            | 8) 🛛 街         |
| Patient Pharma                   | acy 06/21/2                     | 1 15:12:00 EDT,             | ONCE, 06/21/2   | 15:12:00 EDT, Patie    | nt Pharmacy         |                 |                     |               | E          | 1 🛍            |
| 🛃 Imaging                        |                                 |                             |                 |                        |                     |                 |                     |               | <b>_</b> & |                |
| FOOT COMPLET<br>ligaments at ank | TE MIN 3 V I<br>le, foot and to | RT STAT, 06/24/<br>pe level | 21 8:30:00 ED   | Γ, discomfort/pain, Is | olation Not Yet Cha | irted, Dx Dislo | cation and sprain o | f joints and  | 66°        |                |
| ANKLE COMPLI<br>ligaments at ank | ETE MIN 3 V<br>le, foot and to  | RT STAT, 06/24              | 4/21 8:30:00 EI | DT, discomfort/pain, I | solation Not Yet Cl | arted, Dx Disl  | ocation and sprain  | of joints and | 65         |                |
| 🥶 Patient C                      | Care                            |                             |                 |                        |                     |                 |                     |               |            |                |
| ED Decision to                   | Admit 06/2                      | 3/21 13:47:00 EE            | T, For Observa  | tion, Sound Physiciar  | s                   |                 |                     |               | ør         | а              |
| 🥳 Consult                        |                                 |                             |                 |                        |                     |                 |                     |               | <b>.</b>   |                |
| Case Managem                     | ent / MSW                       | Referral 07/08/             | 21 9:37:00 ED   | Discharge Assessm      | nt/Planning         |                 |                     |               | 200        |                |
| Review All (4)                   | Review                          | All (4) and Close           | b               |                        |                     |                 |                     | Review (1     | )          | Close          |

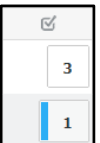

When a new order is placed by the provider, a blue bold vertical line will appear in the Nurse Activities column on LaunchPoint. Reviewing orders as they are entered will allow you to know when new orders are placed. Orders placed by a nurse will not show for the nurse to review.

# Standard Viewing

Once orders have been reviewed and disappear from the Nurse Activities Quick View Window, the orders can be viewed on the Orders page.

View the entire Orders page navigator as well

as the flowsheet. Look for uninitiated or 'planned' PowerPlans and determine if they are appropriate for your patient. When in doubt, contact the provider. The provider will need to initiate the PowerPlan.

| 🕂 Add   🦨 Document Medication by Hx   🗖 External Rx Histo | ory • | 🧬 Ro    | Plans        | (0): In Pro        | cess                   |                                     |         |                                                                                      |
|-----------------------------------------------------------|-------|---------|--------------|--------------------|------------------------|-------------------------------------|---------|--------------------------------------------------------------------------------------|
| Orders Medication List                                    |       |         |              |                    |                        |                                     |         |                                                                                      |
|                                                           |       |         |              |                    |                        |                                     |         |                                                                                      |
| View                                                      | Di    | isplay: | All Orde     | rs 5 Days B        | ack                    | v                                   |         |                                                                                      |
| - Orders for Signature                                    |       | _       |              |                    |                        |                                     |         |                                                                                      |
| - Plans                                                   |       | \$      |              | \$                 | Start 💌                | Order Name                          | Status  | Details                                                                              |
| Medical                                                   | ⊿     | Non C   | atego        | ized               |                        |                                     |         |                                                                                      |
| Cardiac Diagnostic Stress Tests with Prep (Planned)       |       |         | $\checkmark$ | 🗈 66' 🖥            | 6/27/2021<br>14:47 EDT | Patient Status                      | Ordered | 06/27/21 14:47:00 EDT, Patient Status Inpa                                           |
| Core Admission (Initiated)                                | ⊿     | Patien  | t Care       |                    |                        |                                     |         |                                                                                      |
| Constipation Prevention (Initiated)                       |       |         | $\checkmark$ | 🗈 66° 見            | 1/27/2022<br>22:00 EST | Constipation<br>Prevention Protocol | Ordered | 06/27/21 14:47:00 EDT, q12hSTD, Monito<br>BM and follow Constipation Prevention      |
| ED Musculoskeletal                                        |       |         | $\checkmark$ | 🎦 66°              | 6/27/2021<br>14:47 EDT | EKG PRN (nsg)                       | Ordered | 06/27/21 14:47:00 EDT, for chest pain. El<br>must be entered. Call provider with EKG |
| Emergency Dept. (Initiated)<br>Suggested Plans (1)        |       |         | $\checkmark$ | <mark>₽</mark> 66° | 6/27/2021<br>14:44 EDT | Pulse Oximetry by<br>Nursing        | Ordered | 06/27/21 14:44:00 EDT, ONCE                                                          |
| Orders                                                    |       |         | N            |                    |                        | • •                                 |         |                                                                                      |
| Non Categorized                                           |       |         |              | In i               | the n                  | avigator,                           | Click   | on a category to                                                                     |
| Vital Sinns                                               |       |         |              |                    |                        | · · ·                               |         | 0,                                                                                   |
| Cartheity                                                 |       |         | -            | hri                | ng it                  | to the tor                          | 10ft    | he flowsheet                                                                         |
|                                                           |       |         | 15           |                    | 1.9 1.                 |                                     | 501 0   | ne nowsheet.                                                                         |
| Radiology                                                 |       |         |              |                    | 14:21 EDI              |                                     |         | EDI                                                                                  |

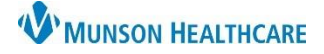

## Cerner FirstNet EDUCATION

### **Order Entry Basics**

Prior to placing a new order, it is important to view current orders to avoid duplication.

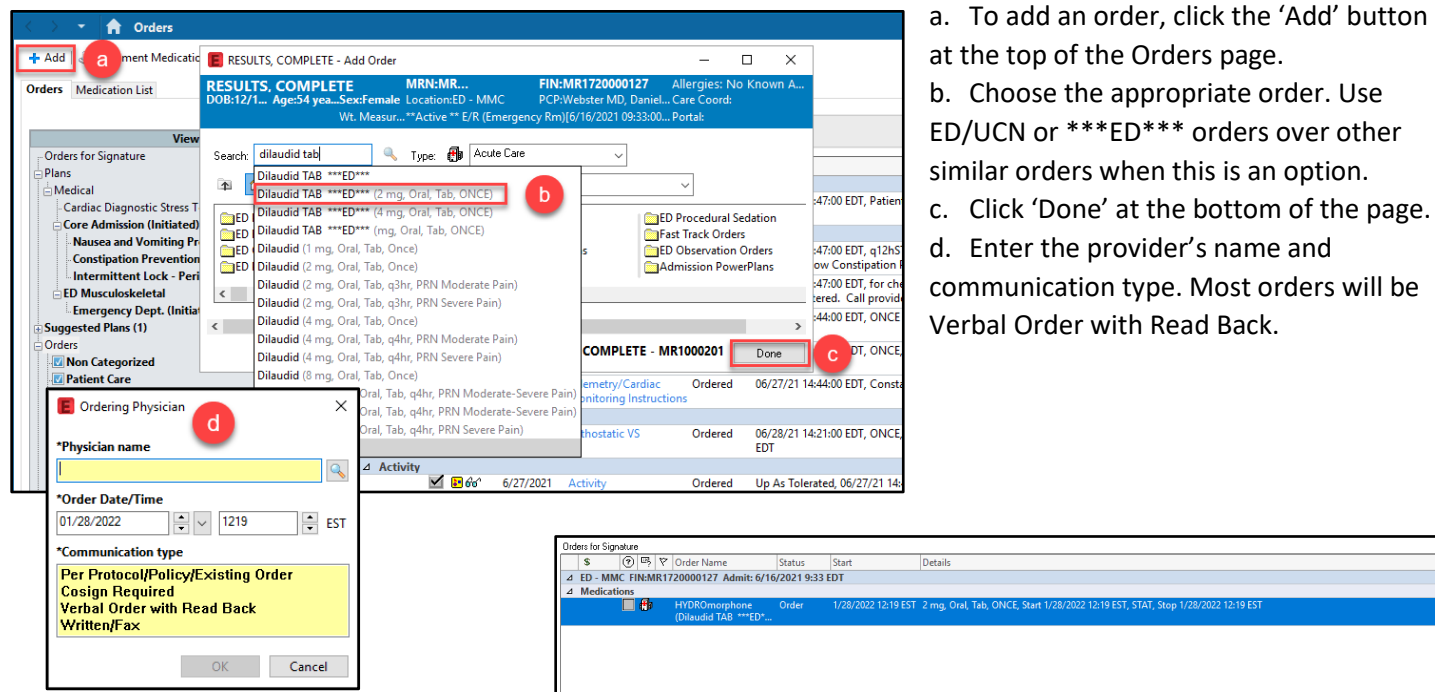

- e. Change any details on the bottom of the page as appropriate. ED orders are typically 'Once' and 'STAT' orders.
- f. Sign the order.

| S (?) 🖻 Ϋ Order Na                                               | me Status                      | Start               | Details                                        |                                    |   |  |  |  |  |  |
|------------------------------------------------------------------|--------------------------------|---------------------|------------------------------------------------|------------------------------------|---|--|--|--|--|--|
| 4 ED - MMC FIN:MR172000012                                       | 7 Admit: 6/16/2021 9:33        | EDT                 | o ctans                                        |                                    |   |  |  |  |  |  |
| A Medications                                                    |                                |                     |                                                |                                    |   |  |  |  |  |  |
| Dilaudid (Dilaudid                                               | norphone Order<br>I TAB ***ED* | 1/28/2022 12:19 EST | 2 mg, Oral, Tab, ONCE, Start 1/28/2022 12:19 E | ST, STAT, Stop 1/28/2022 12:19 EST |   |  |  |  |  |  |
| ■ Details for HYDROmol                                           | phone (Dilaudi                 | id TAB •••EI        | D <b>***</b> )                                 |                                    |   |  |  |  |  |  |
| 🖀 Details 📴 😑 Comment                                            | 5                              |                     |                                                |                                    |   |  |  |  |  |  |
| 🕂 S h. Remaining Administrations: 1 Stop: 1/28/2022 12:19:00 EST |                                |                     |                                                |                                    |   |  |  |  |  |  |
| *D                                                               | ose: 2                         |                     | *Dose Unit:                                    | mg 🗸                               | ^ |  |  |  |  |  |
| Volume D                                                         | ose:                           |                     | Volume Dose Unit:                              | ×                                  |   |  |  |  |  |  |
| *Route of Administrat                                            | ion: Oral                      | *                   | Drug Form:                                     | Tab 👻                              |   |  |  |  |  |  |
| *Freque                                                          | ncy: ONCE                      | ~                   | PRN:                                           | 🔿 Yes 💿 No                         |   |  |  |  |  |  |
| PRN Rea                                                          | son:                           | *                   | Requested Start Date/Time:                     | 1/28/2022 12:19 EST 🗸              |   |  |  |  |  |  |
| Pharmacy Order Price                                             | nity: STAT                     | *                   | Duration:                                      |                                    | ~ |  |  |  |  |  |
| D Missing Required Details Orders For Nurse Review               |                                |                     |                                                |                                    |   |  |  |  |  |  |